# MERCURY<sup>®</sup> MW150E

## 150M无线PCI-E网卡

# 详细配置指南

1910060035 Rev: 1.0.0

声明

Copyright © 2010 深圳市美科星通信技术有限公司

#### 版权所有,保留所有权利

未经深圳市美科星通信技术有限公司明确书面许可,任何单位或个人不得擅自仿制、复制、誊抄或 转译本书部分或全部内容。不得以任何形式或任何方式(电子、机械、影印、录制或其他可能的方 式)进行商品传播或用于任何商业、赢利目的。

**MERCURY**<sup>®</sup>为深圳市美科星通信技术有限公司注册商标。本文档提及的其他所有商标或注册 商标,由各自的所有人拥有。

本手册所提到的产品规格和资讯仅供参考,如有内容更新,恕不另行通知。除非有特殊约定,本手 册仅作为使用指导,本手册中的所有陈述、信息等均不构成任何形式的担保。

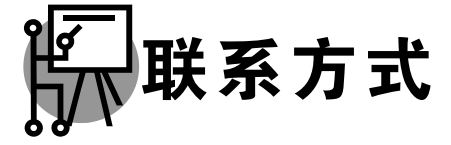

网址: http://www.mercurycom.com.cn 技术支持热线: 400-8810-500 技术支持 E-mail: fae@mercurycom.com.cn

### 物品清单

小心打开包装盒,检查包装盒里面应有以下配件:

- ➤ 一块MW150E 150M无线PCI-E网卡
- ▶ 一本用户手册
- ▶ 一张保修卡
- ▶ 一张包含驱动程序和管理软件的光盘

**企**注意:

如果发现有配件短缺或损坏的情况,请及时和当地经销商联系。

| 目录 |
|----|
|----|

| 第一章               | 产品概述                                                                            | 1              |
|-------------------|---------------------------------------------------------------------------------|----------------|
| 1.1<br>1.2<br>1.3 | 产品特性<br>指示灯状态<br>安全警示                                                           | 1<br>1<br>1    |
| 第二章               | 硬件安装和软件卸载                                                                       | 2              |
| 2.1<br>2.2        | 硬件安装相关软件卸载                                                                      | 2<br>2         |
| 第三章               | Windows XP系统中网卡的使用                                                              | 3              |
| 3.1<br>3.2        | Windows XP系统中软件安装<br>配置客户端应用程序<br>3.2.1 当前状态                                    | 3<br>9<br>9    |
| 3.3               | <ul><li>3.2.2 配置文件管理</li><li>3.2.3 诊断信息</li><li>Windows XP无线网络配置工具的使用</li></ul> | 10<br>15<br>17 |
| 第四章               | Windows 7 系统中网卡的使用                                                              | . 19           |
| 4.1<br>4.2        | Windows 7 系统中软件安装<br>Windows 7 系统中网卡配置                                          | 19<br>22       |
| 第五章               | Windows Vista系统中网卡的使用                                                           | . 25           |
| 5.1<br>5.2        | Windows Vista系统中软件安装<br>Windows Vista系统中网卡配置                                    | 25<br>28       |
| 第六章               | WPS安全设置                                                                         | . 31           |
| 6.1<br>6.2        | <b>WPS</b> 设置方法一<br>WPS设置方法二                                                    | 31<br>33       |
| 附录A               | 卸载网卡                                                                            | . 36           |
| 附录B               | 规格参数                                                                            | . 37           |

### 第一章 产品概述

MW150E 150M 无线 PCI-E 网卡支持自动检测功能,能够自动调整速率,无线传输速率最高可达 150Mbps。支持 WPA、WPA2 高级安全机制,支持 TKIP、AES、WEP 加密,能够为无线网络连接 提供安全保障。

为了了解产品的安装及其配置使用过程,请先仔细阅读该用户手册。

#### 1.1 产品特性

> 遵循IEEE 802.11g, IEEE 802.11b和IEEE 802.11n标准;

- ➤ 无线传输速率最高可达150Mbps,可根据网络环境自动调整无线速率;
- ▶ 支持WPA/WPA2高级安全机制,802.1X认证和支持TKIP、AES、WEP加密;
- ▶ 支持两种工作模式: 点对点模式(Ad hoc)和基础结构模式(Infrastructure);
- ➤ 当处于Infrastructure组网模式下,在各AP(Access Point)之间支持无线漫游功能;
- ▶ 具有良好的抗干扰能力;
- ▶ 配置简单并提供检测信息;
- ▶ 支持Windows 2000、Windows XP、Windows Vista和Windows 7系统。

### 1.2 指示灯状态

MW150E 150M 无线 PCI-E 网卡正面有一个状态指示灯,完成软硬件安装后将持续闪烁。

### 1.3 安全警示

- 为了保证产品正常工作,请注意防水;
- 不要将本产品放置在潮湿的环境中,例如:浴室内;
- ➢ 防止其它有害物质的侵害,例如:酸、碱;
- > 如果出现故障,必须由授权的专业人员进行维修;
- 请不要将本产品直接曝晒在太阳或者其它热源之下。

### 第二章 硬件安装和软件卸载

### 2.1 硬件安装

MW150E 150M 无线 PCI-E 网卡适用于台式计算机,请按照以下方法正确安装。

1) 关闭台式计算机并断开电源。

2) 打开主机箱,在主板上选定一个空的 PCI-E 插槽,并拆除对应插槽的挡板。

3) 将网卡插入选定的 PCI-E 插槽中,并确认所有的网卡引脚与插槽接触;

4) 用螺钉将网卡固定在机箱上,并关上机箱。

5) 重新插上计算机电源,并启动计算机。

### 1 注意:

如果需要将网卡从电脑上移除,请关闭电脑电源后再将网卡拔出。

### 2.2 相关软件卸载

在安装 MW150E 的软件驱动程序前,请确保电脑内没有安装旧版本的无线网卡安装程序。如果电脑内 安装有其他网卡驱动程序,可能会与 MW150E 软件发生冲突,请先将其他软件卸载。

1) 在Windows XP系统中卸载方法如下:

选择**开始>>控制面板>>添加或删除程序**,选择相应的软件点击**更改/删除**,然后按照系统的提示进行 操作,系统会自动卸载配置软件。

2) 在Windows Vista/7系统中卸载方法如下:

选择**开始>>控制面板>>程序和功能**,右键点击相应的软件并选择**卸载**,然后按照系统的提示进行操 作,系统会自动卸载配置软件。

若电脑已有集成的无线网卡,将有可能使 MW150E 网卡无法正常工作,请先将集成的无线网卡禁用, 操作方法如下:

在电脑桌面右键单击我的电脑>>管理>>设备管理器>>网络适配器,右键单击相应的网卡并选择停用 即可。

### 第三章 Windows XP系统中网卡的使用

### 3.1 Windows XP系统中软件安装

完成硬件安装后,请按照如下步骤进行无线网卡的驱动安装。

在 Windows 2000/XP 系统下, MW150E 无线网卡在安装、卸载客户端应用程序时, 将同时自动安装或卸载驱动程序。

1) 插入光盘,光驱读盘后会自动运行安装向导,如下图所示,点击自动安装按钮。

| MERCURY                | 无线网卡安装向导 |
|------------------------|----------|
| 动物体用人用子体局人             |          |
| 欢迎使用水星尤线网卞             |          |
| 本向导将指引您更快捷、方便地安装无线网卡程序 |          |
|                        |          |
|                        |          |
|                        |          |
|                        |          |
|                        |          |
| 自动安装 浏览说明书 浏览光盘        | 退出       |
|                        |          |

2) 安装向导会自动运行所选定网卡的安装程序,如下图所示。

| 无线网卡客户端应用程序 - InstallShield Vizard                                   |
|----------------------------------------------------------------------|
| <b>准备安装</b><br>InstallShield Wizard 准备安装程序时,请等待。                     |
| 无线网卡客户端应用程序 安装程序正在准备 InstallShield Wizard,它可指导您完<br>成安装过程的其余部分。 请稍候。 |
| (**************************************                              |
|                                                                      |
|                                                                      |
|                                                                      |
| InstallShield                                                        |
| 「取消」                                                                 |

3) 在随后出现的安装界面中,点击下一步继续安装。

| 无线网卡安装程序 |                                | × |
|----------|--------------------------------|---|
|          | 无线网卡安装程序                       |   |
|          | 本程序将为您的无线网卡安装驱动程序及客户端应用<br>程序。 |   |
|          | 〈上一步 ⑧ 下一步 ⑨ 〉 取消              |   |

**4)** 接下来请选择安装类型,推荐选择"安装客户端实用程序和驱动程序",如下图所示。点击**下一步**继续安装。

| 无线网卡安装程序                       | X                                           |
|--------------------------------|---------------------------------------------|
| <b>安装类型</b><br>选择最适合您的需求的安装类型。 |                                             |
| 单击所需的安装类型。                     |                                             |
| 安装客户端应用程序和驱动程序<br>仅安装驱动程序      | 描述<br>选择此选项将安装驱动程序和<br>客户端应用程序。建议使用此<br>选项。 |
| InstallShield                  |                                             |
|                                | <上一步(B)下一步(B)> 取消                           |

5) 在下图的界面中选择安装文件的路径,可以采用默认路径,也可以点击**浏览**按钮来重新选择安装 文件的路径。点击**下一步**继续安装。

| 无线网卡安装程序                                    | $\mathbf{X}$ |
|---------------------------------------------|--------------|
| <b>选择目标位置</b><br>选择安装程序用于存放所安装文件的文件夹。       |              |
| 安装程序将在以下位置安装客户端应用程序:                        |              |
| ─目的地文件夹──────────────────────────────────── |              |
| C:\Program Files\Wireless\无线网卡客户端应用程序       | 浏览 (2)       |
| InstallShield<br>く上一步®)下一步®)                | > 取消         |

6) 选择程序文件夹,可以新建一个文件夹或者从现有文件夹列表中选择,推荐使用默认配置。点击 下一步继续安装。

| 无线网卡安装程序                                                                | × |
|-------------------------------------------------------------------------|---|
| <b>选择程序文件夹</b><br>选择程序文件夹。                                              |   |
| 安装程序将把程序图标添加到如下所列的程序文件夹中。您可以输入一个新的文件夹<br>冬称,也可以从现有文件夹的列表中选择一个文件夹-       |   |
| 和前の B-N KARGUR X H ALBARA H ZEFF H X H ALBARA<br>程序文件夹 (2):<br>Wireless |   |
| 现有文件夹 (X):<br>ActiveState ActiveTcl 8.4.15.0                            |   |
| Ethereal<br>IxChariot<br>JMicron Technology Corp                        |   |
| Microsoft Office<br>SoundMAX<br>WinPcap<br>WinRAR                       |   |
| WinRunner       InstallShield                                           |   |
| < 上一步 (2) 下一步 (2) > 取消                                                  |   |

7) 选择配置工具,如果不确定请保留默认设置,点击下一步继续安装。

| 无线两卡安装程序                     |                   |
|------------------------------|-------------------|
| 选择配置工具                       | No.               |
| 您将使用哪种工具来配置客户端适配器 <b>?</b>   |                   |
| ● 无线网卡客户端应用程序 (WCU)和 Supplic | int.              |
| ○ 第三方 Supplicant             |                   |
| InstallShield                | 上一步(B) 下一步(N)> 取消 |

8) 接下来的安装过程大概需要一分钟的时间,请稍作等待。

| 无线网卡安装程序                              | ×  |
|---------------------------------------|----|
| 安装状态                                  |    |
| 无线网卡安装程序正在执行所选操作                      |    |
| 安装 驱动程序文件                             |    |
| (************************************ |    |
| InstallShield                         | 取消 |

9) 点击**完成**,继续用于 WPS (快速安全连接) 软件安装。

| 无线网卡安装程序 |                                                                    |  |
|----------|--------------------------------------------------------------------|--|
|          | InstallShield Tizard 完成<br>无线网卡安装程序已成功完成所选安装,单击"完成"<br>将继续安装WPS软件。 |  |
|          | < 上一步 (B) <b>完成</b> 取消                                             |  |

10)点击下一步,按照提示进行 WPS 软件安装。

| ₩PS快速安全设置 | Σ                      | < |
|-----------|------------------------|---|
|           | TPS快速安全设置              |   |
|           | 此程序会安装 WPS快速安全设置 应用程序。 |   |
|           | <上一步 (8) 下一步 (8) 入 取消  |   |

11)WPS 软件安装过程中可能会弹出如下提示,为了保证 WPS 功能的正常应用,请点击**是**继续安装。

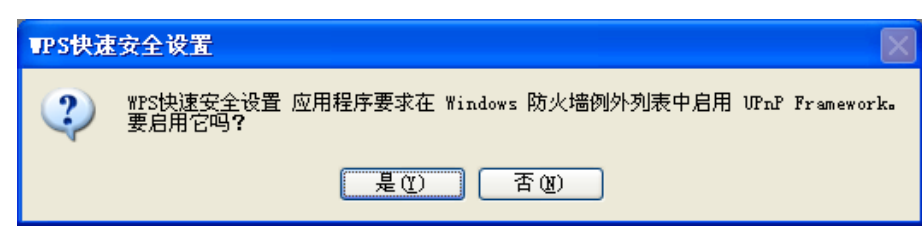

12)当出现下图所示界面时,表示已经完成安装。点击完成按钮重启计算机使设置生效。

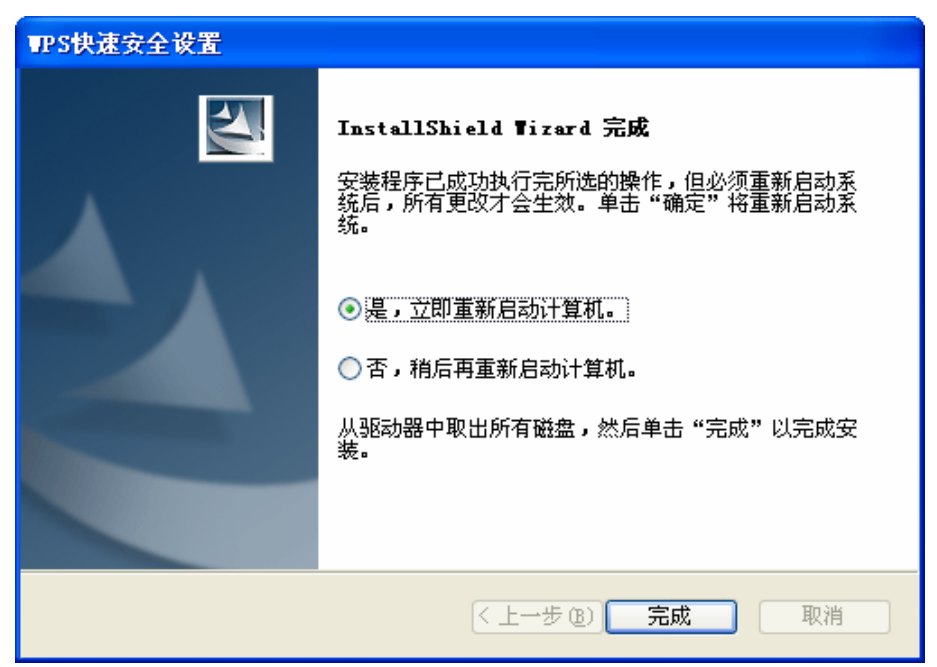

**13)**系统重启后,鼠标右键单击我的电脑→属性→硬件→设备管理器,查看设备管理中网卡下有无新 安装网卡的标识,如果存在,则表示无线网卡已安装成功,如图所示。

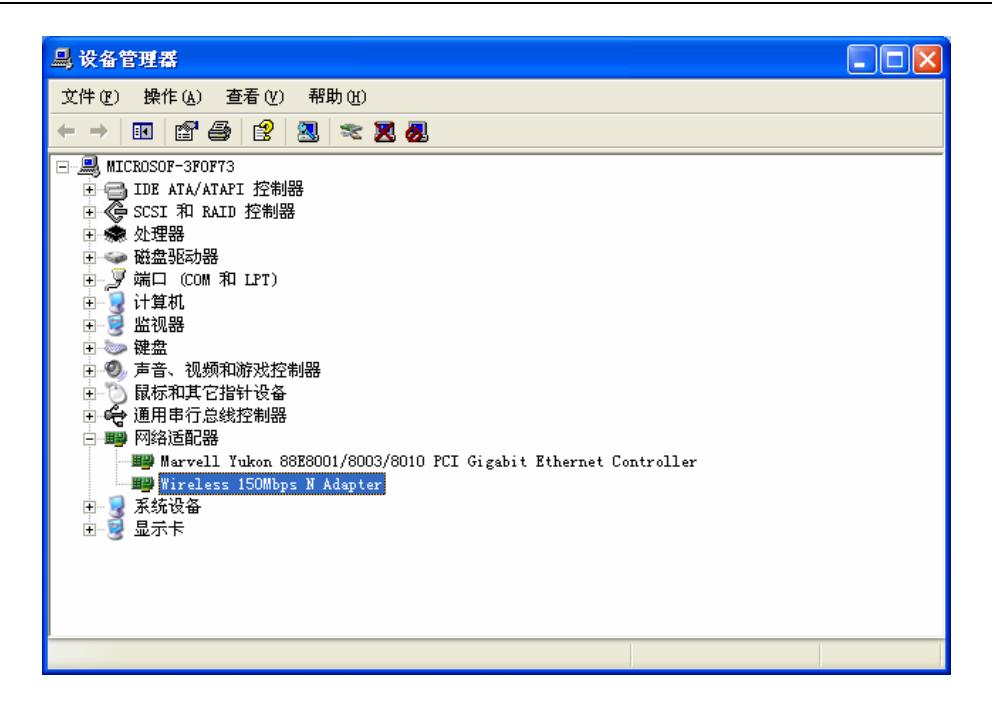

### 3.2 配置客户端应用程序

在 Windows XP 系统下,可以通过客户端应用程序(WCU)来配置 MW150E 无线网卡实现无线网络连接。

网卡安装完成后,在桌面右下角将会出现网卡客户端应用程序的标识**山**,该图标能够利用不同的颜 色和接收到的信号标识(RSSI)来表示不同的信号强度。

业 图标颜色呈灰色时表示无连接。

业 图标颜色呈红色时表示连接信号很弱,RSSI小于5dB。

- 业 图标颜色呈黄色时表示连接信号较弱,RSSI在5dB和10dB之间。
- 业 图标颜色呈绿色时表示连接信号很好,RSSI在10dB和20dB之间。
- ▲ 图标颜色全绿时表示连接信号非常好,RSSI在20dB以上。

双击该图标,将可以运行 WCU;此外也可以选择"**开始→所有程序→Wireless→无线网卡客户端应 用程序**"来运行网卡的客户端程序。

WCU将提供一些简单的综合性工具:显示当前状态信息、编辑并管理配置文件等。以下部分将 详细介绍这些性能。

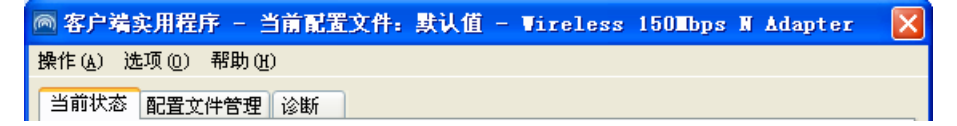

#### 3.2.1 当前状态

当前状态栏主要显示 MW150E 无线 PCI-E 网卡的整体工作状态,包括网络的连接状态、网卡的工作模式、当前连接的信号强度等。当前状态栏不需要做任何配置。

| 🕅 客户端实用程序 - 当前配   | 置文件: 默认值 - Vireless | 150Mbps N Adapter 🛛 🔀 |
|-------------------|---------------------|-----------------------|
| 操作(鱼) 选项(2) 帮助(H) |                     |                       |
| 当前状态配置文件管理论断      |                     |                       |
| <b>(</b>          |                     |                       |
| 配置文件名:            | 默认值                 |                       |
| 链路状态:             | 关联                  | 网络类型: 基础结构            |
| 无线模式:             | 2.4 GHz 150 Mbps    | 数据加密: 无               |
| 基于服务器的验证:         | 无                   | 控制频道: 10              |
| IP 地址:            | 192. 168. 1. 102    | 分机频道: 6               |
| 信号强度:             |                     | ■■■ 极好                |
|                   |                     | 高级 🕐                  |

点击**高级**按钮,可以进一步查看网卡的工作状态以及它所连接 AP(无线网络接入点)的相关信息。

### 3.2.2 配置文件管理

选择配置文件管理,初始情况下,配置文件栏内会有一个默认文件。该界面主要用来管理网卡的配 置文件,下面将详细介绍各种具体配置操作。

| ◎ 客户端实用程序 - 当前配置文件: 默认值 - Wireless 150mb | ps N Adapter 🛛 🔀 |
|------------------------------------------|------------------|
| 操作(A) 选项(2) 帮助(H)                        |                  |
| 当前状态配置文件管理诊断                             |                  |
| State                                    | 新建(11)           |
|                                          | 修改(M)            |
|                                          |                  |
|                                          | 激活 (I)           |
|                                          |                  |
| 网络类型:      基础结构                          | - 导入(I)          |
| 安全模式:      禁用                            |                  |
| 网络名称 1 (SSID1): <empty></empty>          |                  |
| 网络名称 2 (SSID2): <empty></empty>          | 扫描(C)            |
| 网络名称 3 (SSID3): <empty></empty>          | 配置立件排序(P)        |
| □ 自动选择配置文件                               | HORE CHANNE (C)  |
| ☐ 连接 LAN 后,禁用 WLAN                       |                  |

#### 1. 增加或修改配置文件

#### 常规设置

在配置文件管理界面中选择增加或修改按钮(修改时需先选定一个配置文件),可以在下面所示界 面中增加或修改配置文件。下面以新增一个 WirelessNetwork 为例。

| 配置文件管理   |                 | X |
|----------|-----------------|---|
| 常规 安全 高级 |                 |   |
| ┌配置文件设置  |                 |   |
| 配置文件名:   | WirelessNetwork |   |
| 客户端名称:   | MICROSOF-3F0F73 |   |
|          |                 |   |
| 网络名称     |                 |   |
| SSID1:   | test            |   |
| SSID2:   |                 |   |
| SSID3:   |                 |   |
|          |                 |   |
|          |                 |   |
|          |                 |   |
|          |                 |   |
|          |                 |   |
|          | 确定 取消           | 1 |

□□ SSID: SSID 是无线接入点的网络名称,也表示为 ESSID。SSID 用以区分不同的无线网络,任何无线网络终端设备要想加入特定的无线网络,就必须通过 SSID 与该无线网络的进行连接。

#### 配置步骤:

1) 输入配置文件名称和客户端名称。其中配置文件名必须是唯一的, 客户端名用来标识客户端主机。

2) 输入希望建立连接的无线接入点的网络名称 SSID, 最后点击确定使设置生效。

#### 安全设置

在配置文件管理界面中选择安全按钮,可为网卡配置安全模式。如下图。

| 配置文件管理          |                                                                                        | × |
|-----------------|----------------------------------------------------------------------------------------|---|
| 常规安全高级          |                                                                                        |   |
| ~ 设置安全选项        |                                                                                        |   |
| O WPA/WPA2      | WPA/WPA2 EAP 类型: LEAP 🗸                                                                |   |
| ● WPA/WPA2 密码短语 |                                                                                        |   |
| ○ 802. 1x       | 802.1x EAP 类型: LEAP 💽                                                                  |   |
| ◯ 预共享密钥(静态 WEP) |                                                                                        |   |
| ○无              |                                                                                        |   |
| 配置              | <ul> <li>□ 允许关联混合单元</li> <li>□ 配置文件已锁定</li> <li>□ 将查找域控制器的时间限定为:</li> <li>0</li> </ul> |   |
| 組策略延迟:          | 60 🔹 秒                                                                                 |   |
|                 |                                                                                        |   |
|                 |                                                                                        |   |
|                 | ( 确定 取消                                                                                | 1 |

#### 配置步骤:

1) 选择安全模式,此处必须与 AP 采用的模式一致。

- 2) 选择加密算法。当选择 WPA/WPA2 和 802.1x 模式时,可以分别在右侧相应的 WPA/WPA2 EAP 和 802.1x EAP 类型栏中选择加密算法。注意,该处采用的加密算法必须与 AP 采用的加密算法 一样。选择其它模式时,此步不用设置。
- 3) 设置密钥。当指定加密模式后,选择配置按钮,可以在随后的界面中配置密钥。

### 1注意:

网卡采用的安全模式、加密算法、密钥设置必须与 AP 一样,下面假设 AP 采用的是 WPA/WPA2-PSK 密钥模式,密钥是 8966001724,则网卡密钥应按下图配置。

| 配置 WPA/WPA2 密码短语                                | × |
|-------------------------------------------------|---|
|                                                 |   |
|                                                 |   |
| 输入 WPA/WPA2 密码短语(8 到 63 个 ASCII 字符或 64 个十六进制字符) |   |
|                                                 |   |
| 8966001724                                      |   |
| 确定即消                                            |   |
|                                                 |   |

4) 最后点击确定按钮完成配置。

### (1)注意:

不同安全模式下,配置密钥的界面不同。密钥的长度受密钥的形式和大小限制。为了方便设置,系 统将限制密钥的输入长度,当输入密钥达到指定长度后将无法输入。

#### 高级设置

在配置文件管理界面中选择**高级**按钮,可以对网卡进行高级配置。注意,选择不同的安全模式,高 级设置项可能不同。

| 配置文件管理                    |                                   |       |
|---------------------------|-----------------------------------|-------|
| 常规安全高级                    |                                   |       |
| 节能模式: 正常                  | ~                                 |       |
| 网络类型: 基础结构                | ~                                 |       |
| 无线模式<br>▼2.4 GHz 150 Mbps | ~启动 Ad Hoc 网络时使用无线模式-             |       |
| ✓ 2.4 GHz 54 Mbps         | ○2.4 GHz 11 Mbps                  |       |
| ✓ 2.4 GHz 11 Mbps         | 02.4 GHz 54 Mbps                  | 频道:   |
|                           | ~ <b>802.11 验证模式</b><br>○ 自动 ● 开放 | ○共享   |
| 漫游: 默认值 💌                 |                                   | 首选 AP |
|                           |                                   | 确定 取消 |

#### 配置步骤:

1) 选择网卡将采用的节能模式,关、正常或最大值。缺省为正常模式。

- 2) 选择网络类型,基础结构或 Ad Hoc。如果需要与 AP 相连时,请选择基础结构模式,如果只是 设备间的点对点连接,请选择 Ad Hoc 模式。
- 3) 设置无线模式,选择需要采用的频率和数据传输速率。
- 4) 若需要设置首选 AP, 点击首选 AP 按钮, 然后在下面的界面中设置首选 AP, 通过本界面可以同时设置 4 个首选 AP。

| Ì | j选接入点        |
|---|--------------|
|   | 指定接入点 MAC 地址 |
|   | 接入点 1:       |
|   | 接入点 2:       |
|   | 接入点 3:       |
|   | 接入点 4:       |
|   |              |
|   | 确定 取消        |

#### 2. 删除配置文件、激活配置文件

若要删除某一文件,则在下面的配置文件管理界面中,选中该文件,然后点击**删除**按钮,即可删除 文件。

若要激活某一文件,则可选中该文件,然后点击**激活**按钮,即可采用该文件的配置进行无线网络连接。下图为激活 WirelessNetwork 文件后的状态(用<sup>\*</sup>w标识)。

| 闷 客户端实用程序 - 当前育                  | 置文件: WirelessNetwork | k - Wireless 150Mbp 🔀 |
|----------------------------------|----------------------|-----------------------|
| 操作(A) 选项(2) 帮助(H)                |                      |                       |
| 当前状态配置文件管理诊断                     |                      |                       |
| 默认值                              |                      | 新建(11)                |
| 🝆 WirelessNetwork                |                      | 修改(M)                 |
|                                  |                      | 册除(V)                 |
|                                  |                      | 激活 (T)                |
| ┌详细信息 ————                       |                      |                       |
| 网络类型:                            | 基础结构                 | 导人(I)                 |
| 安全模式:                            | 禁用                   | 导出(四)                 |
| 网络名称 1 (SSID1):                  | test                 |                       |
| 网络名称 2 (SSID2):                  | <empty></empty>      |                       |
| 网络名称 3 (SSID3):                  | <empty></empty>      | 配置文件排序(P)             |
| ☐ 自动选择配置文件<br>☐ 连接 LAN 后,禁用 WLAN |                      |                       |

#### 3. 导出文件

该网卡配置软件提供文件导出功能,可以将配置好的文件进行备份。具体操作时,在配置文件管理主 界面中,选中需要导出的文件,点击**导出**按钮,然后在下面界面中选择文件保存路径(可用默认路径), 点击**保存**即可。

| 导出配置文件            | ÷                    | ? 🔀        |
|-------------------|----------------------|------------|
| 保存在 (I):          | 🗀 无线网卡客户端应用程序        | 🕑 🕝 🏚 📂 🛄• |
|                   |                      |            |
|                   |                      |            |
|                   |                      |            |
|                   |                      |            |
|                   |                      |            |
| 文件名(图):           | WirelessNetwork.prf  | 保存(5)      |
| 保存类型( <u>T</u> ): | Config files (*.prf) |            |

#### 4. 导入文件

该网卡配置软件提供文件导入功能,在进行网络配置时,可以直接将保存好的文件导入使用,而不 用重新配置。具体操作时,在配置文件管理主界面中,点击**导入**按钮,然后在下图所示界面中选择 需要导入的文件,点击**打开**按钮即可。

| 导入配置文件             |                      | ? 🛛        |
|--------------------|----------------------|------------|
| 查找范围(I):           | 🗀 无线网卡客户端应用程序        | 🚽 🕝 🏚 📂 🛄+ |
| ₽3 WirelessNet     | twork. prf           |            |
| 文件名 (M):           | *.prf                | 打开(0)      |
| 文件类型 ( <u>T</u> ): | Config files (*.prf) | ▶ 取消       |

#### 5. 浏览可加入的无线网络

该网卡配置软件提供网络扫描功能,用户在加入无线网络时,可以利用该功能扫描可以加入的无线 网络,并选择合适的网络进行连接。具体操作时,在配置文件管理主界面中,点击**扫描**按钮,即可看 到下图所示的界面。

| 可用基础结构和 <b>∆</b> d                                                   | l Hoc 网络                                |                                                                    |                             |                                                                  |
|----------------------------------------------------------------------|-----------------------------------------|--------------------------------------------------------------------|-----------------------------|------------------------------------------------------------------|
| 「日子2340年11940」AU<br>网络名称 (SSID)<br>よ<br>よ<br>よ<br>よ<br>よ<br>1043-UES | ା <b>(୧୯ରୁ</b> ) Su<br>ଲ <b>ି</b><br>ଲି | per XR 信号强度<br>加 20 dB<br>加 11 dB<br>加 11 dB<br>加 33 dB<br>加 29 dB | 频道<br>6<br>1<br>1<br>1<br>6 | ▲<br>2.4Gł<br>2.4Gł<br>2.4Gł<br>2.4Gł<br>2.4Gł<br>2.4Gł<br>2.4Gł |
| ↓ 740v3-rootap                                                       |                                         | 11] 19 dB<br>11] 19 dB<br>11] 15 dB                                | 13<br>1<br>11               | 2.4GF<br>2.4GF<br>2.4GF                                          |
| A BUCSUFT                                                            | w.y                                     | 1111 3 0B<br>                                                      |                             |                                                                  |
|                                                                      |                                         | 激活(A) 刷新                                                           |                             | 确定                                                               |

该界面中列出了所有可用的 SSID 号,即网络名称, SSID 数量取决于当前的网络环境。单击**刷新**按钮,可以更新列表。若想加入某一网络,则可选中该网络,然后点击**激活**(A)按钮,则可进入配置文件常规设置界面中。

#### 6. 文件自动选择管理

该网卡配置软件提供文件自动选择管理功能,系统会根据用户设置的文件自动进行网络连接。具体 操作时,在配置文件管理主界面中,点击**配置文件排序**(P)按钮,即可看到如图所示界面。

| 自动配置文件选择管理                 |      |
|----------------------------|------|
| 可用配置文件:<br>WirelessNetwork | 添加   |
| 自动选择的配置文件:                 |      |
|                            | 上移   |
|                            | 下移   |
|                            | 删除   |
|                            | 包 取消 |

在"可用配置文件"栏中列举的是现在可用的配置文件,"自动选择的配置文件"栏中列举的是当前提供 给系统自动进行网络连接的配置文件。

选中一项配置文件,单击**添加**按钮,该配置文件将被移动到"自动选择的配置文件"栏;同样,选取配 置文件单击**删除**按钮,该文件将被移动到"可用配置文件"栏。

通过上移和下移按钮可以改变文件在栏目中的顺序。

### (1)注意:

- 1) 在自动选择的配置文件栏中, 越靠前的文件优先级越高, 最先被系统使用。
- 当选择采用自动配置文件管理功能时,在配置文件管理主界面中要选中自动选择配置文件,否则 该功能将不能启用。

#### 3.2.3 诊断信息

MERCURY 无线 PCI-E 网卡应用程序(WCU)的诊断栏提供网卡发送和接收数据的一些相关信息的统计,这个诊断过程无需任何配置。

诊断工具栏列出了如下所示的信息。

- ▶ 多播数据包的传输和接收字节数
- ▶ 广播数据包的传输和接收字节数
- ▶ 单播数据包的传输和接收字节数
- ▶ 总的传输和接收字节数

| 作(A)选项(2)帮助     | H)   |          |
|-----------------|------|----------|
| 当前状态 配置文件管理     | 2 诊断 |          |
| ┌ 传输            |      |          |
| 多播数据包:          | 5    | 迫能甜信息 U) |
| 广播数 <b>据包</b> : | 43   | 高级统计(V)  |
| 单播数据包:          | 31   | <u> </u> |
| 总字节数:           | 9865 |          |
|                 |      |          |
| 多播数据包:          | 6    |          |
| 广播数据包:          | 0    |          |
| 单播数据包:          | 3    |          |
| 总字节数:           | 2288 |          |
|                 |      |          |

#### 1. 查看适配器信息

点击适配器信息按钮,可以看到网卡以及驱动程序的相关信息。

- ▶ 卡名:无线网卡适配器的名称
- ▶ MAC地址:无线网卡的出厂MAC地址
- ▶ 驱动程序: 驱动程序的安装路径
- > 驱动程序版本: 该驱动程序目前的版本信息
- ▶ 驱动程序日期: 创建该驱动程序的日期信息
- > 客户端名称: 目前与网卡物理连接的客户端名称
- 2. 查看发送接收数据统计信息

点击高级统计按钮,可以看到网卡收发数据的详细信息。

| 高 | 级统计        |           |                       | ×       |
|---|------------|-----------|-----------------------|---------|
|   | 佐綸         |           |                       |         |
|   | 正常在絵帖教・    | 80        | ртс ф5Жи ·            | 304     |
|   | 五·记帖数:     | 295       | CTS 帧数:               | 159     |
|   | 玉弃帧数:      | 2         | 非 CTS 帧数:             | 145     |
|   | 非 ΔΟΚ 航数:  | 394       | ★iff BTS 帖数:          | 145     |
|   | ACK 帧数:    | 80        | 重试数据帧数:               | 295     |
|   |            |           |                       |         |
|   | 接收         |           |                       |         |
|   | 政会的信徒数・    | 4457      | ⊒\$\;元≠20+ ·          | 1       |
|   | で覚達的的情報・   | 4407<br>Q | ∞uruen)・<br>右始验;正)を数: | 0       |
|   | 注意ないの感染・   | 25497     | 主新招助:                 | 0       |
|   | CBC 错误数:   | 20407     |                       | 0       |
|   |            | 2002      | JESUNANNA -           | Ŭ       |
|   | 加密错误数:     | 0         | 标准 MIC 正常次数:          | 0       |
|   | 重复帧数:      | 2         | 标准 MIC 错误数:           | 0       |
|   | AP不匹配次数:   | 0         | CKIP MIC 正常次数:        | 0       |
|   | 数据速率不匹配次数: | 0         | CKIP MIC 错误数:         | 0       |
| l |            |           |                       |         |
|   |            |           |                       | 確定      |
|   |            |           |                       | <u></u> |

### 3.3 Windows XP无线网络配置工具的使用

在 Windows XP 系统下,也可以通过系统自带的配置工具进行网络连接。具体操作步骤为:

1. 点击菜单栏中的"选项-选择客户端软件",如下图。

| 💿 客户端实用程序 - 当前配                                           | 置文件: 默认值 - Wireless   | 150Mbps N Adapter 🛛 🔀 |
|-----------------------------------------------------------|-----------------------|-----------------------|
| 操作(A)选项(2)帮助(H)                                           |                       |                       |
| 当前状。<br>当前状。<br>当前状。<br>当描列表设置(2)<br>选择客户端软件(2)<br>配置文件名: |                       |                       |
| 链路状态:                                                     | 关联                    | 网络类型:基础结构             |
| 无线棋式:<br>基于服务器的验证:                                        | 2.4 GHz 150 Mbps<br>无 | 数据加密: 尤<br>控制频道: 6    |
| IP 地址:<br>信号强度:                                           | 192.168.1.102         | 分机频道: 2<br>■■■■ 极好    |
|                                                           |                       | 高级(Y)                 |

2. 选择"Windows"进行无线网络连接设置,点击"确定"按钮。

| 选择客户端软件                                                    |    |    |
|------------------------------------------------------------|----|----|
| 选择用于控制您的无线设备的软件应用程序—<br>② 测indowsi<br>③ 客户端实用程序<br>③ 第三方工具 |    |    |
|                                                            | 确定 | 取消 |

3. 系统左下角会出现无线网络的图标,如下图红框标识。

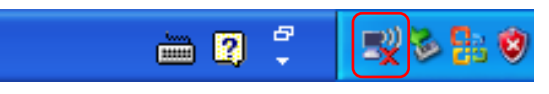

4. 双击该图标,系统将自动搜索无线网络,并以列表形式显示。

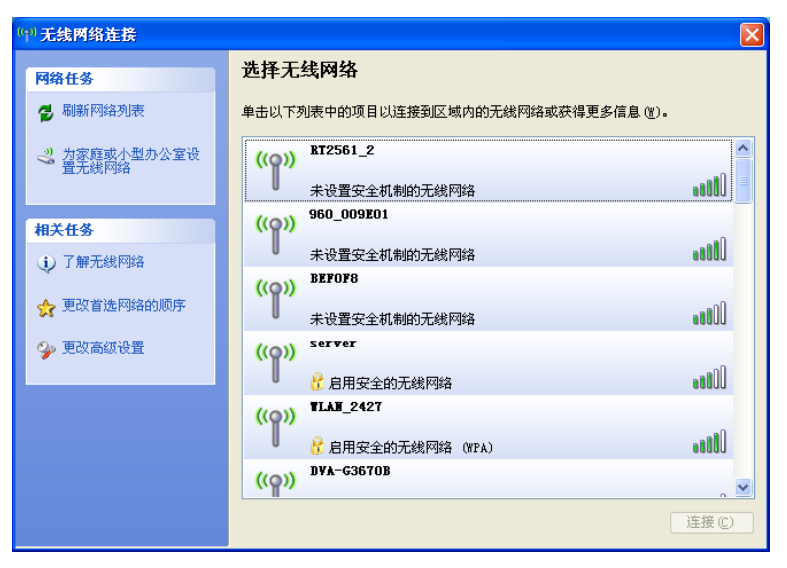

5. 双击相应的网络进行连接即可。

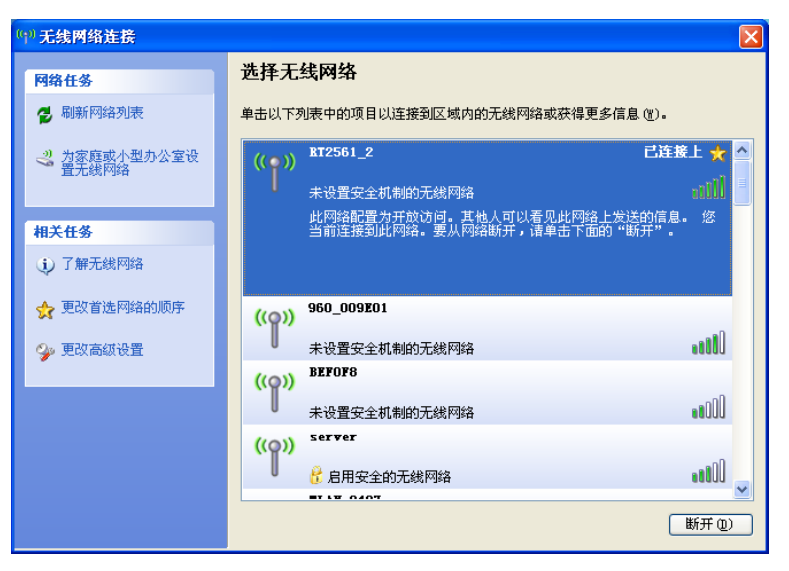

### 第四章 Windows 7 系统中网卡的使用

### 4.1 Windows 7 系统中软件安装

在完成硬件安装后,请按照如下步骤进行无线网卡的驱动安装。

在 Windows 7 系统下,只需安装 MW150E 无线网卡的驱动程序,请按照如下步骤进行安装。

1) 插入光盘,光驱读盘后会自动运行安装向导,如下图所示,点击自动安装按钮。

| MERCURY                        | 无线网卡安装向导 |
|--------------------------------|----------|
| 欢迎使用水星无线网卡                     |          |
| <b>平回守将</b> 拍引您更厌慌、力便地安装无线网下柱序 |          |
|                                |          |
| 自动安装 浏览说明书 浏览光盘                | 退出       |

2) 安装向导会自动运行所选定网卡的安装程序,如下图所示。

| 无线网卡客户端应用程序 - InstallShield Wizard                             |        |
|----------------------------------------------------------------|--------|
| <b>准备安装</b><br>InstallShield Wizard 准备安装程序时,请等待。               | XX     |
| 无线网卡客户端应用程序 安装程序正在准备 InstallShield Wizard,<br>成安装过程的其余部分。 请稍假。 | 它可指导您完 |
|                                                                |        |
|                                                                |        |
|                                                                |        |
|                                                                | 取消     |

3) 在随后出现的安装界面中,点击**下一步**继续安装,如下图所示:

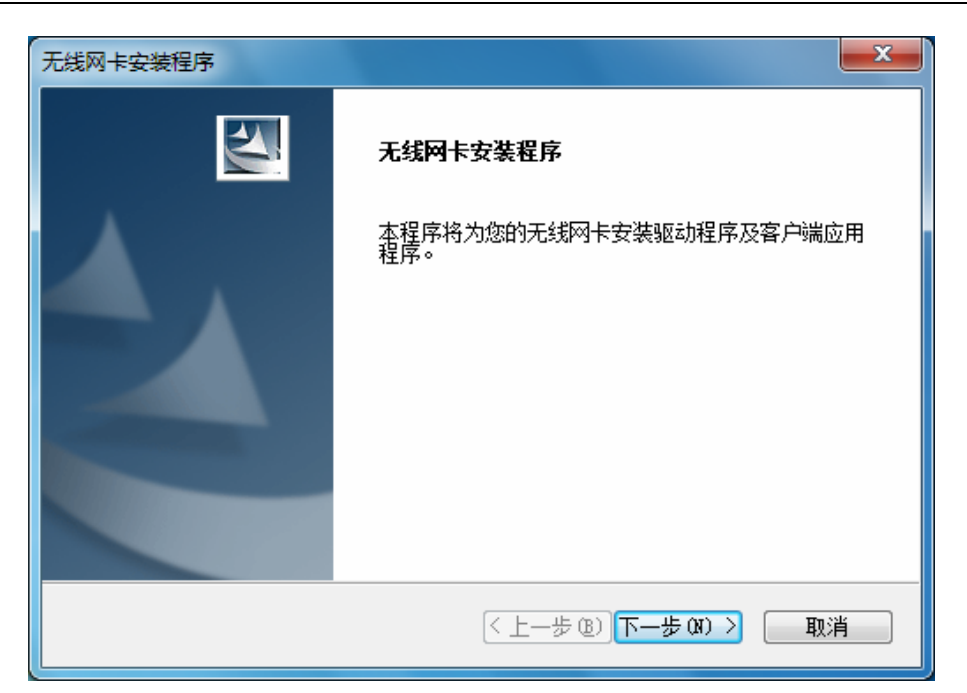

4) 随后系统会弹出如下提示界面, 在 Windows 7 中只需要安装驱动程序, 点击是即可继续安装。

| 无线网卡安装程序        |                                        | x     |
|-----------------|----------------------------------------|-------|
| ? 对于此 32 位操作系统, | <del>以装</del> 程序将仅 <del>安装</del> 驱动程序。 | 是否继续? |
|                 | 是(Y)                                   | 否(N)  |

5) 接下来的安装过程大概需要一分钟的时间,请稍作等待。

| 无线网卡安装程序         | ×  |
|------------------|----|
| 安装状态             |    |
| 无线网卡安装程序正在执行所选操作 |    |
| 安装 驱动程序文件        |    |
|                  |    |
| InstallChield    |    |
|                  | 取消 |

6) 安装过程中, 会弹出"Windows 安全"的警示框, 单击**始终安装此驱动程序软件**。在弹出的完成界 面单击**完成**, 即可成功安装网卡驱动。

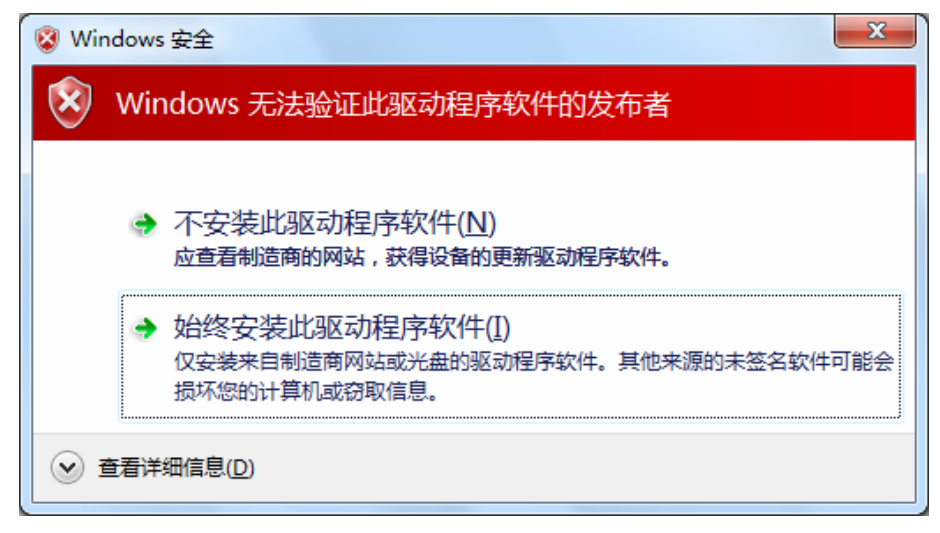

7) 当出现下图所示界面时,表示已经完成安装。点击**完成**按钮重启电脑使设置生效。

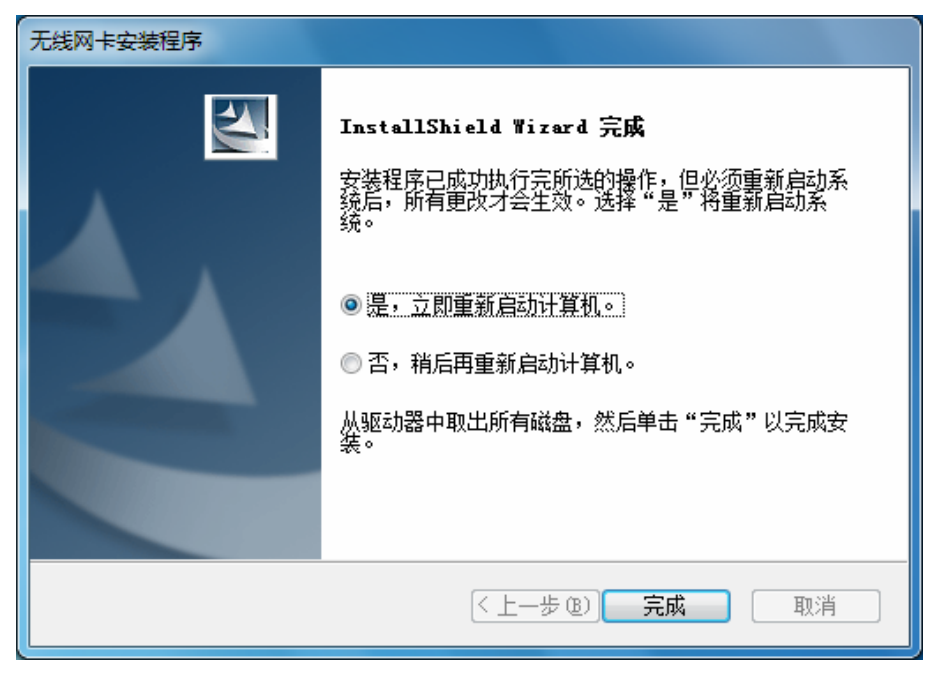

### 4.2 Windows 7 系统中网卡配置

在 Windows 7 系统下,当成功安装了网卡的驱动程序之后,请参考下面步骤加入无线网络。

1. 单击电脑右下角的山间图标,如下图所示,选择希望加入的无线网络名称,并点击连接按钮即可。

| 未连接                   |   |
|-----------------------|---|
| <b>山口</b> 连接可用        |   |
| 无线网络连接                |   |
| TEST 🚮                |   |
| 🕐 通过此网络发送的信息可能对其他人可见。 |   |
| 自动连接                  |   |
| т п                   |   |
| wzqin                 |   |
| zheng                 |   |
| chjid ,               |   |
| -ununium              | - |
| 打开网络和共享中心             |   |

当选择加入的无线网络信号图标前有 
 图标时,表示该网络没有加密,系统将提示是否需要设置网络,点击在不设置网络的情况下连接到网络直接无密码登录网络。

| 🕎 连接到网络         | ×    |
|-----------------|------|
| 是否要设置您的网络?      |      |
|                 |      |
| 在不设置网络的情况下连接到网络 |      |
| 确注              | 定 取消 |

若无线网络已经加密,系统会弹出密码填写框,输入正确的密码进行连接即可。

| 🔮 连接到网络  |           | ×    |
|----------|-----------|------|
| 键入网络安全密  | 钥         |      |
| 安全密钥(S): |           |      |
|          | 🔲 隐藏字符(H) |      |
|          |           |      |
|          |           | 确定取消 |

若提供该无线网络的路由器还支持 WPS 快速安全设置功能,系统会弹出提示界面如下图所示, 此时无需输入密码,直接按下无线路由器上的快速安全设置按钮即可。

| 🔮 连接到网络  |                         | <b></b> |
|----------|-------------------------|---------|
| 键入网络安全密锁 | 月                       |         |
| 安全关键字:   |                         | ]       |
|          | ■ 隐藏字符                  |         |
| <b>O</b> | <b>围过按路由器上的按钮也可以连接。</b> |         |
|          | 确定                      | 取消      |

3. 当选择的无线网络显示已连接时,表示已经成功加入无线网络。

| 当前连接到:     | ÷z    | 11 × |
|------------|-------|------|
| 无线网络连接     | ^     |      |
| TEST       | 已连接 🐫 |      |
|            | 断开(D) |      |
| тт         | 110-  |      |
| wzqin      | 100   |      |
| Y_ai       | .stl  |      |
| chjid      | .stl  |      |
| APC_WR1043 | .stl  |      |
| T010245    | - Ite | Ŧ    |
| 打开网络和共享中   | 中心    |      |

### 第五章 Windows Vista系统中网卡的使用

### 5.1 Windows Vista系统中软件安装

在完成硬件安装后,请按照如下步骤进行无线网卡的驱动安装。

在 Windows Vista 系统下,只需安装 150M 无线 PCI-E 网卡的驱动程序,请按照如下步骤进行安装。

1) 插入光盘,光驱读盘后会自动运行安装向导,如下图所示,点击自动安装按钮。

| MERCURY                | 无线网卡安装向导 |
|------------------------|----------|
|                        |          |
| 欢迎使用水星无线网卡             |          |
| 本向导将指引您更快捷、方便地安装无线网卡程序 |          |
|                        |          |
|                        |          |
|                        |          |
|                        |          |
|                        |          |
| 自动安装 浏览说明书 浏览光盘        | 退出       |
|                        |          |

2) 安装向导会自动运行安装程序,如下图所示。

| <b>准备安装</b><br>InstallShield Wizard 准备安装程序时,请等待。              | A-X     |
|---------------------------------------------------------------|---------|
| 无线网卡客户端应用程序 安装程序正在准备 InstallShield Wizard<br>成安装过程的其余部分。 请稍候。 | ,它可指导您完 |
|                                                               |         |
|                                                               |         |
| InstallShield                                                 |         |
|                                                               | 取消      |

3) 在随后出现的安装界面中,点击**下一步**继续安装,如下图所示:

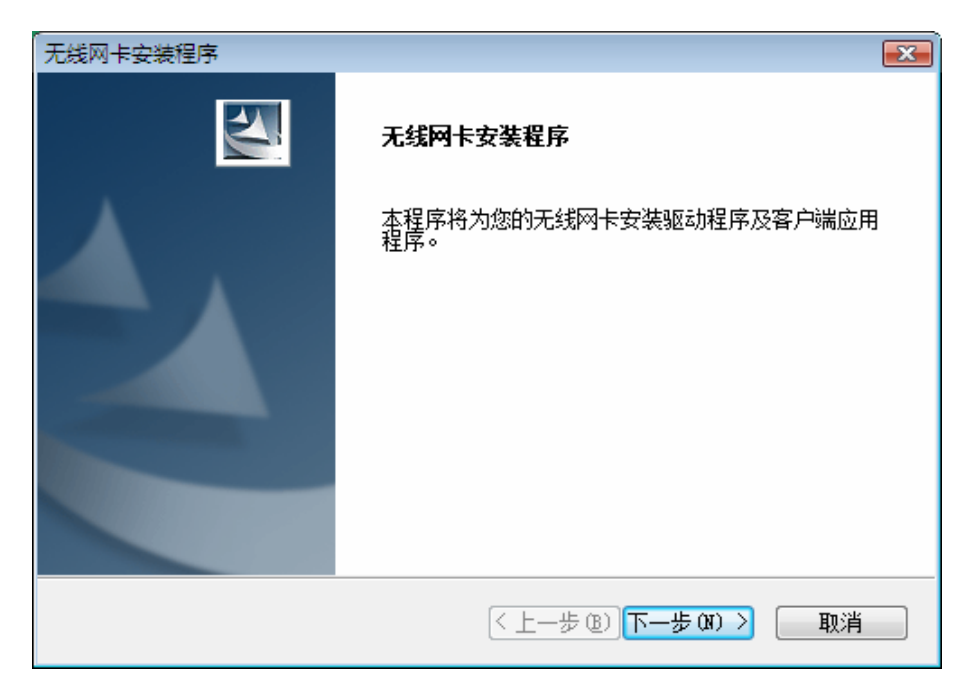

4) 随后系统会弹出如下提示界面,在 Windows Vista 中只需要安装驱动程序,点击是即可继续安装。

| 无线网卡安装程序                           | 83 |
|------------------------------------|----|
| ? 对于此 32 位操作系统,安装程序将仅安装驱动程序。 是否继续? |    |
| 是(Y) 否(N)                          |    |

5) 接下来的安装过程大概需要一分钟的时间,请稍作等待。

| 无线网卡安装程序         | <b></b> |
|------------------|---------|
| 安装状态             | AZA.    |
| 无线网卡安装程序正在执行所选操作 |         |
| InstallShield    |         |
| Instalishield    | 取消      |

6) 安装过程中, 会弹出"Windows 安全"的警示框, 单击始终安装此驱动程序软件。

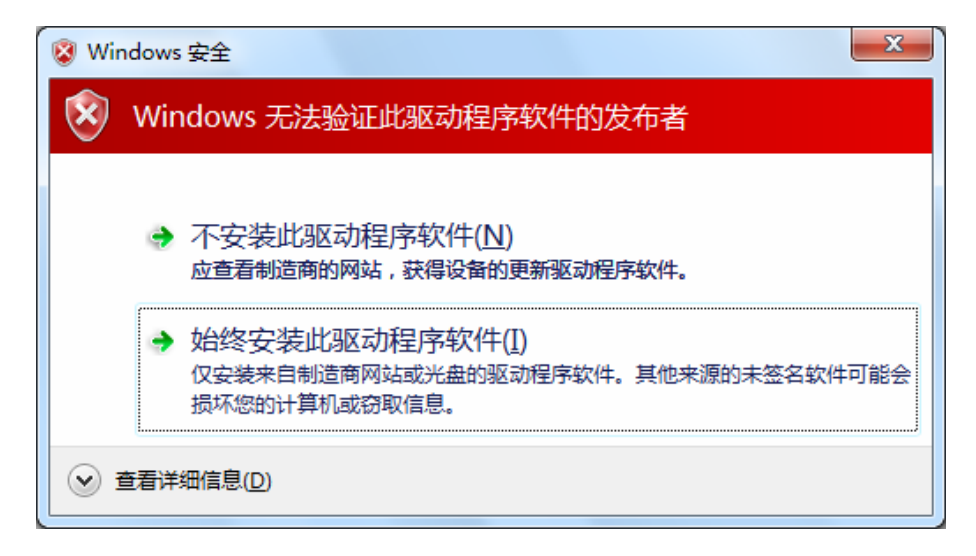

7) 点击完成,继续 WPS (快速安全连接) 软件的安装。

| 无线网卡安装程序 |                                                                    |
|----------|--------------------------------------------------------------------|
|          | InstallShield Wizard 完成<br>无线网卡安装程序已成功完成所选安装,单击"完成"<br>将继续安装WPS软件。 |
|          | (上一步 (3) 完成 取消                                                     |

8) 点击下一步,按照提示进行 WPS 软件安装。

| WPS快速安全设置 |                        | ×  |
|-----------|------------------------|----|
|           | WPS快速安全设置              |    |
|           | 此程序会安装 ₩PS快速安全设置 应用程序。 |    |
|           | <上一步 (B) 下一步 (N) > 取消  | ۴. |

9) 当出现下图所示界面时,表示已经完成安装。点击完成按钮重启计算机使设置生效。

| WPS快速安全设置 |                                                                                       |
|-----------|---------------------------------------------------------------------------------------|
|           | InstallShield Wizard 完成<br>安装程序已成功执行完所选的操作,但必须重新启动系<br>统后,所有更改才会生效。单击"确定"将重新启动系<br>统。 |
|           | ◎ 是,立即重新启动计算机。                                                                        |
|           | ◎ 否,稍后再重新启动计算机。                                                                       |
|           | 从驱动器中取出所有磁盘,然后单击"完成"以完成安<br>装。                                                        |
|           |                                                                                       |
|           | < 上一步 (B) <b>完成</b> 取消                                                                |

### 5.2 Windows Vista系统中网卡配置

在 Windows Vista 系统下,当成功安装了网卡的驱动程序之后,系统会弹出无线网络连接信息,如下图所示。

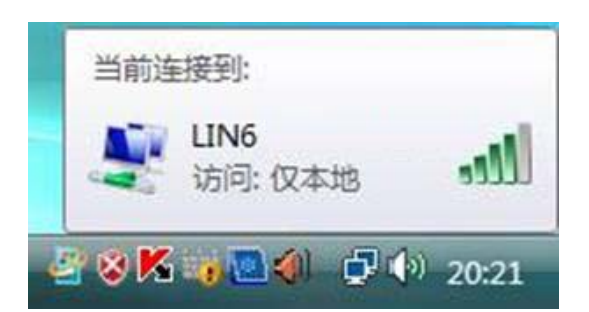

1. 右键单击 🗊 图标,如下图所示,然后选择连接到网络。

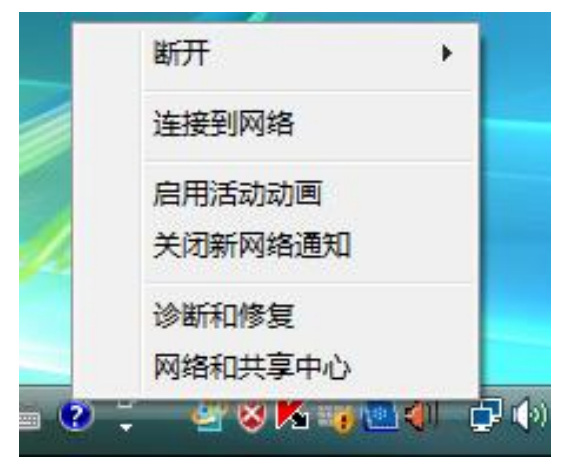

系统会弹出当前网卡搜索到的无线网络列表,如下图所示。右键单击可用的无线网络并选择连接,即可加入无线网络。

| 显示全部    | -     |    |     |
|---------|-------|----|-----|
| LIN6    | 不加密网络 | 连接 | lte |
| 🛐 тск   | 不加密网络 | 诊断 | lte |
| ADSL    | 不加密网络 |    | lte |
| taoning | 不加密网络 |    | lee |

 当选择加入的无线网络已经加密时,系统会弹出密码填写框,输入正确的密码进行连接即可, 如下图所示。

| 🕎 连接到网络  |           | ×    |
|----------|-----------|------|
| 键入网络安全密  | 翻         |      |
| 安全密钥(S): | ■ 隐藏字符(日) |      |
|          |           |      |
|          |           | 确定取消 |

若选择加入的无线网络未加密,则系统会提示该无线网络是不安全的,点击仍然连接即可。为 提高无线网络的安全性,请对无线网络进行加密,加密方式请查看无线接入设备的说明文档。

| → 整 连接网络                              |    |
|---------------------------------------|----|
| LIN6 是一个不加密网络                         |    |
| <b>仍然连接(C)</b><br>其他人可能会看见通过此网络发送的信息。 |    |
| ◆ 连接到其他网络( <u>O</u> )                 |    |
|                                       |    |
|                                       |    |
|                                       | 取消 |

4. 当弹出如下图示界面时,说明该网卡已经成功加入无线网络。

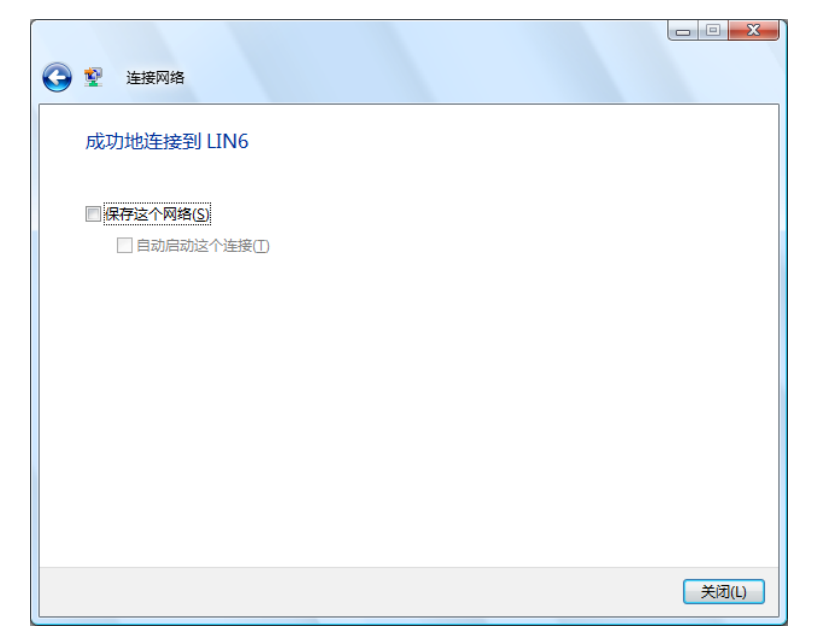

### 第六章 WPS安全设置

MW150E 150M 无线 PCI-E 网卡能够通过 WPS(快速安全设置)与无线路由器(或无线 AP)快速 建立安全连接。如果拥有支持 WPS 的无线路由器(或无线 AP),可以通过本章所述方法进行配置。 本章介绍两种设置方法。

### (1)注意:

WPS不适用于Windows 7 系统,在Windows 7 系统中请参考4.2 Windows 7 系统中网卡配置小节的 配置方法进行配置。

### 6.1 WPS设置方法一

1) 按下路由器面板上的WPS快速安全按钮。

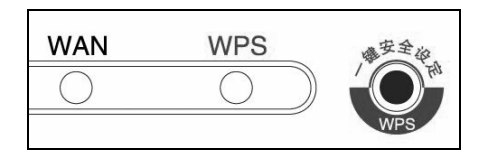

2) 双击桌面上的题图标,进入网卡WPS软件配置界面。如下图,单击下一步按钮。

| 🐨 TPS快速安全设置                                                                                       |                       |
|---------------------------------------------------------------------------------------------------|-----------------------|
| ₩i-Fi Protected Setup<br>该应用程序将指导您完成无线                                                            | 网络配置。                 |
| 本程<br>で<br>で<br>で<br>の<br>の<br>の<br>の<br>の<br>の<br>の<br>の<br>の<br>の<br>の<br>の<br>の<br>の<br>の<br>の | 芧使用₩PS来配置您的安全无线网络。    |
|                                                                                                   | 〈上一步 (8) 下一步 (2) 〉 取消 |

3) 在随后出现的界面中选择第一项,单击下一步按钮。

| 🐨 TPS快速安全设置                   |                        | × |
|-------------------------------|------------------------|---|
| <b>接入无线网络</b><br>WPS 正准备将您的计算 | 机接入无线网络。               |   |
| WPS                           | 您希望使用哪种设置方法?           |   |
|                               | 关闭无线网卡按键功能 🗌           | 2 |
|                               | < 上一步 (B) 下一步 (B) > 取消 |   |

4) 接下来的图片显示正在建立无线安全网络,请稍作等待。

| ♥ TPS快速安全设置          ● TPS快速安全设置         ● Composition         ● Composition |
|----------------------------------------------------------------------------------------------------|
| 正在运行通信协议                                                                                                    |
|                                                                                                    |
| < <u> </u>                                                                                                    |

5) 如出现以下页面则表示快速安全连接配置成功。

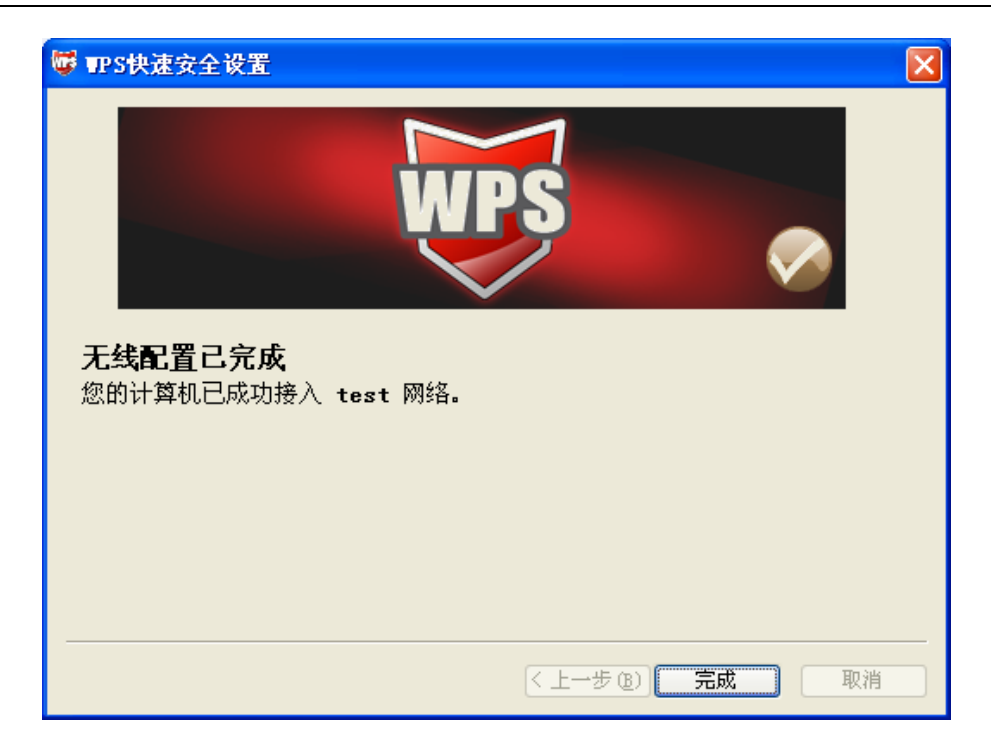

### 6.2 WPS设置方法二

1) 双击桌面上的题图标,进入网卡WPS软件配置界面。如下图,单击下一步按钮。

| 🐨 TPS快速安全设置                        |                       | × |
|------------------------------------|-----------------------|---|
| ₩i-Fi Protected Setu<br>该应用程序将指导您完 | P<br>成无线网络 <b>配置。</b> |   |
| WPS                                | 本程序使用WPS来配置您的安全无线网络。  |   |
|                                    | 〈上一步 ⑧〉下一步 砚) 〉 取消    |   |

2) 在随后出现的界面中选择最后一项。同时在空白处输入路由器8位PIN码(即Access Point PIN, PIN码请参见路由器底部标贴)。

| 🐨 TPS快速安全设置                   | ×                                                                                                    |
|-------------------------------|----------------------------------------------------------------------------------------------------|
| <b>接入无线网络</b><br>WPS 正准备将您的计算 | 机接入无线网络。                                                                                                   |
| WPS                           | 您希望使用哪种设置方法?<br>② 按下我的接入点上的按钮(2)<br>③ 在接入点或注册器中输入 PIN(2)<br>④ 输入我的接入点的 PIN(A)<br>在下面输入接入点的 PIN 并单击"下一步"继续。 |
|                               | <b>接入点 PII(5)</b> : 55728492<br>自动选择网络 (ℓ) ✔                                                               |
|                               | < 上一步 (8) 下一步 (8) > 取消                                                                                     |

3) 接下来的图片显示正在建立无线安全网络,请稍作等待。

| ₩ TPS快速安全设置 X    |
|------------------|
| WPS              |
| 配置无线网络。          |
| 所选网络: test       |
| 正在运行通信协议         |
|                  |
| 当前 PIN: 55728492 |
|                  |

4) 如出现以下页面则表示快速安全连接配置成功。

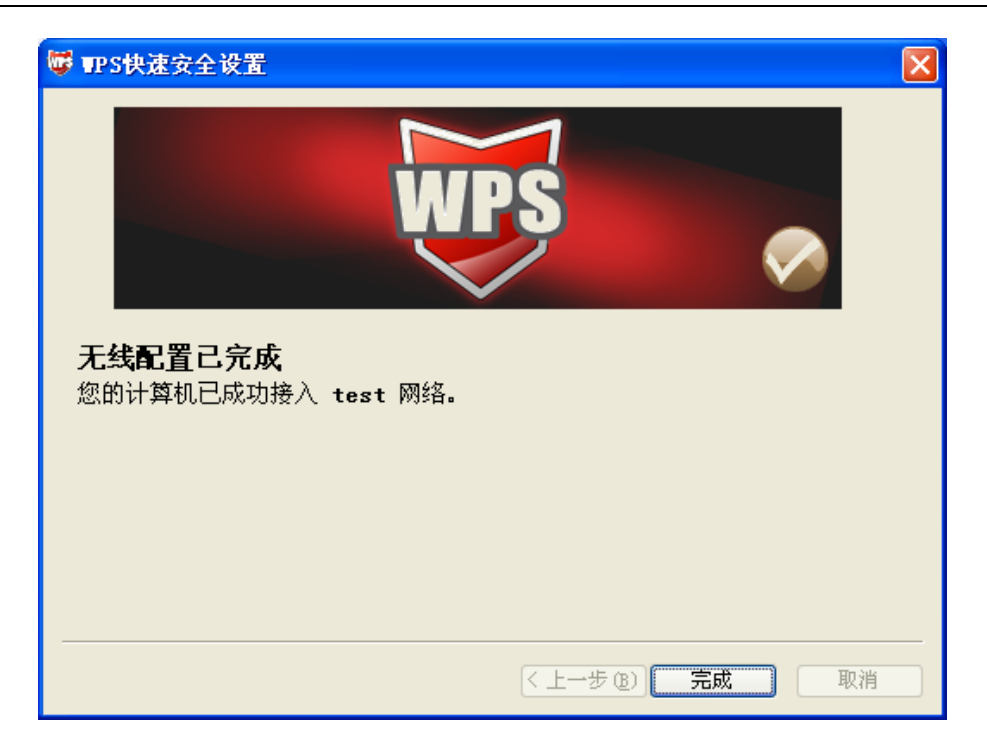

#### ┓提示:

更多WPS设置方法请登录我们的网站(http://www.mercurycom.com.cn)查阅支持WPS的无线宽带路由器的详细配置指南。

### 附录A 卸载网卡

如果仅安装了网卡的驱动程序而没有安装无线网卡客户端应用程序,请按照以下步骤操作:

1. 右键单击桌面上"我的电脑"图标,在弹出的菜单框中左键单击"管理";

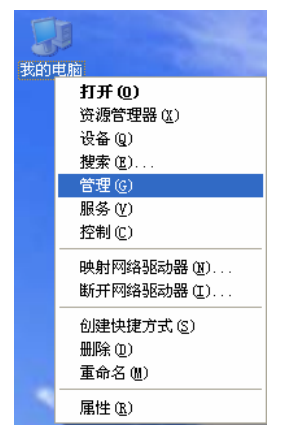

- 2. 左键单击"设备管理器",打开"网络适配器"列表,选中相应的网卡;
- 3. 右键单击该网卡,在弹出的菜单框中左键单击"卸载";

| 📙 计算机管理                                                                                                    |                                                                                                    |                                                                                         |           |
|----------------------------------------------------------------------------------------------------|----------------------------------------------------------------------------------------------------|-----------------------------------------------------------------------------------------|-----------|
| ■ 文件(2) 操作(a) 查看(Y) <sup>3</sup>                                                                                                    | 窗口(W) 帮助(H)                                                                                                    |                                                                                         | _ 8 ×     |
| <ul> <li>● 計算机管理(本地)</li> <li>● 新系统工具</li> <li>● 新子查看器</li> <li>● 共享文件夹</li> <li>● 新子查看器</li> <li>● 共享文件夹</li> <li>● 新子查者器</li> <li>● 日本地用户和组</li> <li>● 日本地用户和组</li> <li>● 日本地和</li> <li>● 日本地和</li> <li>● 日本地和</li> <li>● 日本地和</li> <li>● 日本地和</li> <li>● 日本地和</li> <li>● 日本地和</li> <li>● 日本地和</li> <li>● 日本地和</li> <li>● 日本地和</li> <li>● 日本地和</li> <li>● 日本地和</li> <li>● 日本地和</li> <li>● 日本地和</li> <li>● 日本地和</li> <li>● 日本地和</li></ul> | <ul> <li>■ MICROSOF-3FOF73</li> <li>■ DIE ATA/ATAPI 控制器</li> <li>● SCSI 和 RAID 控制器</li> <li>● 处理器</li> <li>● 磁盘驱动器</li> <li>● 端口 (COM 和 LPT)</li> <li>● 计算机</li> <li>● 建盘</li> <li>● 声音、视频和游戏控制器</li> <li>● 声音、视频和游戏控制器</li> <li>● ● 通用串行总线控制器</li> <li>● ● 网络近配器</li> <li>● ● 网络近配器</li> <li>● ● 网络近配器</li> <li>● ● ● ● ● ● ● ● ● ● ● ● ● ● ● ● ● ● ●</li></ul> | 3003/8010 PCI Gigabit Ether<br>更新驱动程序 (£)<br>停用 (1)<br>卸载 (1)<br>扫描检测硬件改动 (点)<br>居姓 (2) | net Conta |
| ,<br>为所选设备卸载该驱动程序。                                                                                                    |                                                                                                    | WELT (E)                                                                                |           |

4. 依提示操作,即可卸载网卡的驱动程序。

如果安装了无线网卡客户端应用程序,则按照以下方式进行卸载:

选择**开始>>控制面板>>添加或删除程序>>无线网卡客户端应用程序>>删除**,然后按照系统的提示 进行操作,系统会自动卸载配置软件。每一次卸载程序时,系统都会重新启动电脑,以使新的设置 生效。

### 附录B 规格参数

| 常规     |                                                                                                    |
|--------|----------------------------------------------------------------------------------------------------|
| 总线类型   | PCI-E 接口                                                                                                |
| 遵循标准   | IEEE 802.11g; IEEE 802.11b; IEEE 802.11n                                                                |
| 操作系统   | Windows 2000、Windows XP、Windows Vista 和 Windows 7                                                       |
| 传输速率   | 最高可达 150Mbps                                                                                            |
| 数据调制   | <ul><li>11b: CCK,DQPSK,DBPSK</li><li>11g: OFDM</li><li>11n: OFDM with QPSK,BPSK,16-QAM,64-QAM</li></ul> |
| 介质访问协议 | CSMA/CA(带 ACK 确认)                                                                                       |
| 传输功率   | 20dBm(最大值)                                                                                              |
| 数据安全   | 支持 WPA-PSK/WPA2-PSK, WPA/WPA2 高级安全机制;<br>支持 64/128/152 位 WEP 加密                                         |
| 频率范围   | 2.4 ~ 2.4835GHz                                                                                         |
| 展频技术   | Direct Sequence Spread Spectrum (DSSS 直接序列展频)                                                           |

| 物 理 环 境 |                        |
|---------|------------------------|
| 工作温度    | 0℃~40℃ (32°F~104°F)    |
| 存储温度    | -40℃~70℃ (-40°F~158°F) |
| 湿度      | 10%~90% RH,无凝结         |